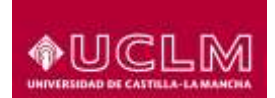

Referencia: Fecha: TIC-GUI-024 05 de mayo de 2022

## Cómo acceder a los Servicios UCLM

Para poder acceder a los servicios UCLM, debe tener activada una **credencial UCLM** para identificarse.

• Si pertenece a la comunidad universitaria, las credenciales son las que la UCLM le ha facilitado para acceder a los servicios corporativos (uclm.es). Si aún no tiene activa su credencial, en el apartado Activación de la credencial CORPORATIVA para acceder a los Servicios UCLM, se indican las instrucciones para activarla.

A la comunidad universitaria pertenecen los siguientes colectivos:

- Alumno: Se consideran alumnos todas aquellas personas matriculadas en estudios oficiales de la UCLM (Grado, Master Universitario y Doctorado) y en estudios propios de más de 15 créditos.
- Egresado: Se consideran egresados todas aquellas personas que se han titulado en las titulaciones del punto anterior.
- Profesor docente e Investigador de la UCLM.
- Personal de Administración y servicios de la UCLM.
- Si no pertenece a la comunidad universitaria, debe crearse una credencial en la siguiente dirección <u>https://mis.tic.uclm.es/credenciales/alta.aspx</u>. Siguiendo las instrucciones que aparecen en el apartado: Creación de credencial PERSONAL para acceder a los Servicios UCLM

Al acceder a los servicios UCLM le aparecerá la siguiente pantalla para identificarse.

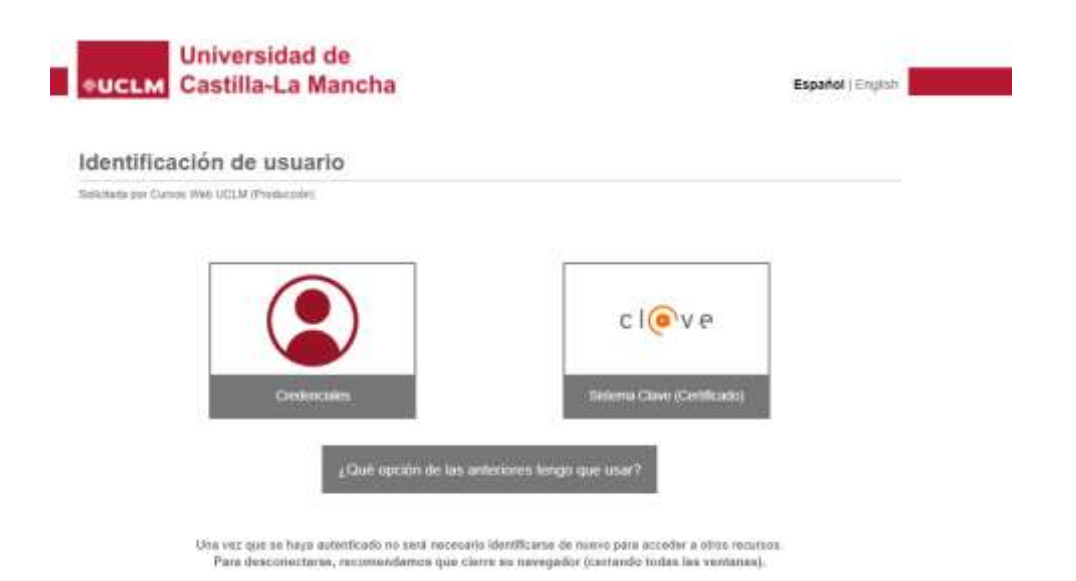

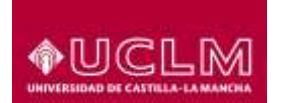

Puede identificarse de dos formas:

- Credenciales
  - Si pertenece a la comunidad universitaria
    - Credencial
      - Alumno: la credencial será del tipo @alu.uclm.es
        - Profesor o Personal de Administración y servicios: la credencial será del tipo @uclm.es
    - Contraseña: la asignada a esa credencial
  - Si no pertenece a la comunidad universitaria
    - Credencial: La cuenta de correo personal con la que ha generado la credencial personal
    - Contraseña:
      - Si su cuenta de correo personal ya está registrada en algún servicio de Microsoft (Outlook, Hotmail, Xbox Live o cuenta Office365), el sistema le pedirá que se autentique como lo hace habitualmente con dicha cuenta.
      - En el caso de que su **cuenta de correo personal** no esté previamente registrada, el sistema le enviará a esta misma dirección un código de verificación de un solo uso que le permitirá identificarse. Recuerde, que cada vez que se identifique, el sistema le enviará un código nuevo.
- Cl@ve: Si dispone de certificado digital instalado en su navegador o es usuario del sistema clave. Este sistema de identificación no puede utilizarse para entrar en Campus Virtual.

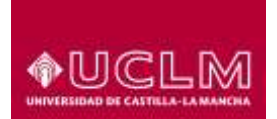

## Creación de credencial PERSONAL para acceder a los Servicios UCLM

Conéctese a https://mis.tic.uclm.es/credenciales/alta.aspx

En esta pantalla debe seleccionar su **tipo de documento** entre los que se ofrecen. Después haga clic y seleccione el botón "**No soy un robot**". Complete el captcha y pulse el botón "**Continuar**".

| Tigo de Documento            |                                                                                          |
|------------------------------|------------------------------------------------------------------------------------------|
| li united en inspañol is con | renizionere ne España, salverzone uno de los elgobretes figios de documento:             |
| · set in the second second   | en Parsal, que se consequente cost ai dos enerties de las militad acquirtat              |
| O 148 Name in Institut       | 's secondary contarty provide interesting terms to be according to the Department        |
| It unled to dispose data     | rigoto de los decumentos anterimos, seleccione ano de los sepaientes tipos de documento. |
| C Paragonia de la porte a    | igan sampa daano a bagala.                                                               |
| 0 00 00 00 00 00 00 00       | n n pain in sign- airsyn ddifer a Papalla                                                |
| 🗸 No any un takan            | e                                                                                        |
|                              | Same area                                                                                |

El botón "**Continuar**" le llevará a la siguiente pantalla donde deberá introducir su **número de documento** y una **cuenta de correo personal.** Pulse de nuevo el botón "**Continuar**".

| Credencial                      |        |
|---------------------------------|--------|
| Tipo documento seleccionado     |        |
| (Nomen de Identificación facal) |        |
| Número Documento*               | Letre* |
| 12345678                        | Z.     |
| Enail persona?                  |        |
| Berlo Hamos ggmail.com          |        |
| Repita el ermil*                |        |
| Berto Remos@groait.com          |        |

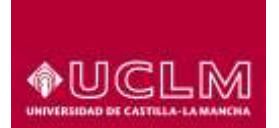

El botón "**Continua**r" le llevará a la siguiente pantalla donde deberá introducir su **nombre** y **apellidos** y a continuación pulse el botón "**Dar de alta**".

|                     | in private or a read and lasts forming process. |  |
|---------------------|-------------------------------------------------|--|
| Curice de la creden | 24                                              |  |
| Readers'            | Bachr                                           |  |
| Apolisia T          | Name                                            |  |
| Agelita I           | Reports                                         |  |

Recibirá un correo electrónico en la dirección que haya facilitado cuyo remitente es <u>cau@uclm.es</u> con su credencial.

| Servicio de Notificación de Credenciales UCLM / UCLM O                                                                                                    | Credential Notification Service                                                                                                    |
|----------------------------------------------------------------------------------------------------|----------------------------------------------------------------------------------------------------|
| caughucht.es.                                                                                                    |                                                                                                    |
| +14C3.00                                                                                                    | UNIVERSIDAD DE CADITULA-LA MANICHA<br>Destion de credenciales / Credentiale Management.<br>Servicio de Notificación de Credenciales UCLM / UCLM Credential Notificación<br>Bervice |
| English senden below.                                                                                                    |                                                                                                    |
| Le intumiarros de sus tredenciales para el acceso a los servicios TIC ofiecidos por la Universid<br>Utilad dispone de la siguiente credencial. Para iniciar sesilos deberá acceder unando el letón "C<br>Credencial bertozemos@gmail.com    | ad de Castilla-La Maricha.<br>ornanidad Universitaria' con los siguientes datos de acceso:                                                                                         |
| Recibe un contral valudo<br>Centro de Atención al Usuario: Área de Tecnología y Comunicaciones de la UCUM                                                                                                    |                                                                                                    |
| We inform you about your credentials for the access to the IT services offered by the University of<br>You have the following credential. To log in you must access using the "University Community" but<br>Credential bertazamos@gmail.com | rf Cavillia-La Merche<br>Hon with the following access data                                                                                                    |
| Kind regards.<br>User Assistance Center UCLM Technology and Communications Area.                                                                                                    |                                                                                                    |

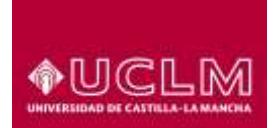

## Activación de la credencial CORPORATIVA para acceder a los servicios UCLM

Cuando una persona pase a formar parte de la comunidad universitaria, la UCLM le facilitará unas credenciales corporativas del tipo @alu.uclm.es o @uclm.es. Si esta persona ya se había dado de alta previamente con unas credenciales personales en la UCLM, las nuevas credenciales asignadas sustituirán a las que utilizó inicialmente.

 Al día siguiente de haber pasado a formar parte de la comunidad universitaria, recibirá un correo a la dirección personal que haya facilitado. Este correo tendrá como remitente <u>soporte.alumnos@uclm.es</u> y contiene la información de su nueva credencial junto con las instrucciones necesarias para activarla. Siga las instrucciones pinchando en el enlace que se indica.

| Bienvenido a la UCLM 😕 Persona                                                                                                    |                              |
|----------------------------------------------------------------------------------------------------|------------------------------|
| acquerte alarmologiacita en<br>Manancia e                                                                                                    | 18, 21 dts. 270 (160 d #161) |
| Par la presente, le informance de la treacile de ane contencial para el acceso a los servicios TIC obicidos par la Universidad de Caella - La Venche.                                                                                                    |                              |
| Pare completer el proceso de alta de se condectel y que tata seu operativa, deba de acceder al Servicio de Gastitiv da Desiniciales en el alguinela entres has tres la technical page y complete de la condecte de la condec | pletar el process de alta.   |
| So recould as bette ended and an an an an an an an an an an an an an                                                                                                    |                              |
| Reifler of cardial safety                                                                                                    |                              |
| Tervisio de Nutificación de Crodenidades UCLM                                                                                                    |                              |
|                                                                                                    |                              |
| A Responder Bernstat                                                                                                    |                              |

 Una vez activada la credencial, le aparecerá esta pantalla informándole de que va a recibir un correo con las instrucciones necesarias para poder establecer la contraseña de su nueva credencial.

| ← → C @                                  | https://mis.tic.uclm.es          | /credenciales/activarcredencial.a       | spx                        |                          |                   | A <sup>6</sup> | îð | £,≊ | ۲         |            |             |
|------------------------------------------|----------------------------------|-----------------------------------------|----------------------------|--------------------------|-------------------|----------------|----|-----|-----------|------------|-------------|
| +UCLM                                    | iversidad de<br>stilla-La Mancha | Gestión                                 | de Credenciales            | UCLM                     |                   |                |    |     | everi, 21 | de abril d | 2022        |
| A Presentación                           | III Actualizar datos             | Recuperar credenciales                  | L Alta credencial          | Información acceso       | 🖌 Administradores |                |    |     |           | Cincer     | i postadori |
| Inicio / Activar Credens                 | sal                              |                                         |                            |                          |                   |                |    |     |           |            |             |
| INFORMACIÓN<br>Se ha activado correctame | nte su credencial. A continu     | ación recibirá un correo con instruccio | nes para establecer la cor | traseña de su credencial |                   |                |    |     |           |            | ~           |
| Regresar a la Página de                  | Inicio                           |                                         |                            |                          |                   |                |    |     |           |            |             |

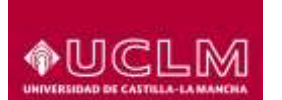

 Revise su correo, ya que habrá recibido un nuevo correo con remitente (<u>cau@uclm.es</u>) con la contraseña inicial y el enlace para cambiar dicha contraseña por la que usted elija.

| Servicio de Notificación de Credenciales UCLM / UCLM C                                                                                                    | redential Notification Service 😕 🔤 👘                                                                                                    | \$     | Ð       | e  |
|----------------------------------------------------------------------------------------------------|----------------------------------------------------------------------------------------------------|--------|---------|----|
| zaujudr.es<br>postel n                                                                                                    | per 27 mil (Ville) pare el atori                                                                                                    | Ŷ      | •       | 1  |
|                                                                                                    | Universities Dis Zahlfritz-6-Lis Model-Veil<br>Geodesin de createschares / Christenbart Hamageniern                                                          |        |         |    |
| <u>●3803.88</u>                                                                                                    | Newton de NastRoación de Cardenstales (OCLM / NCLM Conductor Northuriton<br>Newton                                                                           |        |         |    |
| Le informance que la completado conscianente el proceso de alta lie au ordencial. Fara pole<br>unid danse, activitar completar la información de segurited annulada el difue indencial | tanan pan ito bita cendencial listent a contex of agamete entrop ( <u>the Typescont recenct) corr</u> allocated in contacted physic indicate y preseden a ca | nisis  | per la  | ** |
| <ul> <li>Constant Instrumentialscontrum</li> <li>Contrastin IENF-01378</li> </ul>                                                                                                    |                                                                                                    |        |         |    |
| Paulija un contral autorito.                                                                                                    |                                                                                                    |        |         |    |
| Senicio da Notificación de Credendalas (ICLM                                                                                                    |                                                                                                    |        |         |    |
| Taglet mine beine                                                                                                    |                                                                                                    |        |         |    |
| the follows you that you have associately completed the process of separately your methods. In wall, as well as complete the process, thermalian associated with this incidential      | where we have redented you must access the following that they dry access the most time why the passes of indicated heres and present to sharp               | tir fe | i ini i | -  |
| Controllar: SerioramonDaloutimax     Pressouri 0159/160052                                                                                                    |                                                                                                    |        |         |    |
|                                                                                                    |                                                                                                    |        |         |    |
| Kind regards                                                                                                    |                                                                                                    |        |         |    |

 Al pinchar en el enlace anterior, Microsoft le solicitará iniciar sesión con la contraseña inicial que le hemos proporcionado (es conveniente hacerlo desde una ventana en privado para que Microsoft no detecte las credenciales de su empresa, si las tuviese).
 Active el doble factor de autenticación en su teléfono.

| Castilla-La Mancha |                                                                                                    |                                                                                     |
|--------------------|----------------------------------------------------------------------------------------------------|-------------------------------------------------------------------------------------|
|                    | Garantizar la segurida                                                                              | d de la cuenta                                                                      |
|                    | Su organización requiere que configure lo siguientes                                                | métodos para verificar su identidad.                                                |
|                    | Microsoft Authenticator                                                                             |                                                                                     |
|                    | Para empezar, obtenga la aplic                                                                      | ación.                                                                              |
|                    | En el teléfono, instale la aplicación Microsoft A<br>Después de instalar la aplicación Microsoft Au | Nuthenticator, Descargar ahora<br>thenticator en su dispositivo, elija "Siguiente". |
|                    | Quiero usar stra aplicación de autenticación                                                        |                                                                                     |
|                    |                                                                                                    | Siguiente                                                                           |
|                    | Quiero configurar otro método                                                                       | Omitir configuración                                                                |

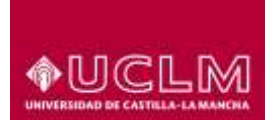

ÁREA DE TECNOLOGÍA Y COMUNICACIONES

Unidad de Gestión de Aplicaciones

| Corrector de la cuenta de la cuenta<br>Configuración de la cuenta<br>Configuración de la cuenta<br>Configuración de la cuenta<br>Cuence configure de cuenta y delocione "donor."<br>Cuence configure de la cuenta<br>Cuence configure de la cuenta<br>Cuence configure de la cuence<br>Cuence configure de la cuence<br>Cuence configure                                                                                                    |       | d de<br>Mancha                                                                                                    | Universidad de<br>UCLM Castilla-La Mancha  |
|----------------------------------------------------------------------------------------------------|-------|----------------------------------------------------------------------------------------------------|--------------------------------------------|
|                                                                                                    |       | Garantizar la seguridad de la cuenta<br>Su organización requiere que configure la siguientes métodos para verificar su identidad.                                    |                                            |
| Configuración de la cuenta<br>ta spicación, aprepue una cuenta y seleccione "Otors".<br>Artes                                                                                                    |       | Microsoft Authenticator                                                                                                    |                                            |
| Interest configurar actor metador     Control configurar actor metador   Control configurar actor metador     Control configurar actor metador   Control configurar actor metador     Control configurar actor metador   Control configurar actor metador   Control configurar actor metador   Control configurar actor metador   Control configurar actor metador   Control configurar actor metador   Control configurar actor metador   Control configurar actor metador para vertificar su identification                                                                                                    |       | Configuración de la cuenta<br>En la aplicación, agregue una cuenta y seleccione "Otros".                                                                             |                                            |
| Queene configurat atea métode     Queintic config       Verene lide de de configurat de autor métodes     Su organización requiere que configure lo siguientes métodos para venticar su identidad.       Microsoft Authenticator     Digitalización del código QR       Une la aplicación Microsoft Authenticator para escansar el codigo QR. Así la aplicación Microsoft Authenticator y la cuenta quedarán emparsidada.     Después de escansar el código QR, etja "Siguenter".       Image: Configure de escansar el código QR, etja "Siguenter".     Image: Configure de escansar la imagen?       Image: Configure de escansar la imagen?     Atras       Image: Configure de configure to siguientes métodos para venticar su identidad.       Image: Configure de escansar la imagen?       Image: Configure de configure to siguientes métodos para venticar su identidad.       Image: Configure de configure to siguientes métodos para venticar su identidad.       Image: Configure to siguientes métodos para venticar su identidad.                                                                                                    | ente  | Atras Sign                                                                                                    |                                            |
| Su organización requiere que configure lo siguientes metodos para venticar su identidad<br>Microsoft Authenticator<br>Digitalización del código QR<br>Us la aplicación del código QR<br>Us la aplicación del código QR, etja "siguiente".<br>Wo puede escanear el ideigio QR, etja "siguiente".<br>Wo puede escanear la imagen!<br>Tetra: sigui<br>Tetra: sigui                                                                                                    | 19000 | Quiero configurar otro mitodo Omitir config                                                                                                    |                                            |
| Su organización requiere que configure los siguientes metodos para venticar su identidad.<br>Microsoft Authenticator<br>Digitalización del código QR<br>Use la aplicación Microsoft Authenticator para escanear el codigo QR. As, la aplicación Microsoft<br>Authenticator y la cuenta quedarán emparajadas.<br>Después de escanear el código QR, elja "Siguiente"<br>(No puede escanear el código QR, elja "Siguiente"<br>(No puede escanear el aimagen?<br>(No puede escanear la imagen?<br>(No puede escanear la imagen?<br>(No p                                                                                                    |       | d de<br>Mancha                                                                                                    | Universidad de<br>UCLM Castilla-La Mancha  |
| Su organización requiere que configure lo siguiertes metodos para venticar su identidad<br>Microsoft Authenticator<br>Digitalización del código QR<br>Use la aplicación Microsoft Authenticator para seanear el codigo QR. As, la aplicación Microsoft<br>Authenticator y la cuenta quedaran empariadas.<br>Despues de escanear el código QR, etja "Siguiente"<br>(No puede escanear la imagen?<br>(No puede escanear la imagen?                                                                                                    |       | estational to regarised as to estimate                                                                                                    | non aben de sameren ()                     |
| Microsoft Authenticator<br>Digitalización del código QR<br>Use la aplicación Microsoft Authenticator para escanear el código QR. Asi, la aplicación Microsoft<br>Authenticator y la cuenta quedarán emparejada.<br>Después de escanear el código QR, etja "Siguente".<br>(No puede escanear la imagen?<br>(No puede escanear la imagen?<br>(No puede escanear la imagen?<br>(Statisbe La Mancio<br>Correcto<br>Intervisión del Correcto                                                                                                    |       | Su organización requiere que configure lo siguientes métodos para venticar su identidad.                                                                             |                                            |
| Digitalización del código QR.<br>Use la aplicación Microsoft Authenticator para escanear el código QP. Asi, la aplicación Microsoft<br>Authenticator y la cuenta quedaran emparipada.<br>Después de escanear el código QR, elja "Siguiente"<br>(No puede escanear la imagen?<br>(No puede escanear la imagen?<br>(No puede escanea                                                                                                    |       | Microsoft Authenticator                                                                                                    |                                            |
| Universided de<br>Universided de<br>Universided de |       | Digitalización del código QR                                                                                                    |                                            |
|                                                                                                    |       | Use la aplicación Microsoft Authenticator para escanear el código QR. Así, la aplicación Microsoft<br>Authenticator y la cuenta quedarán emparejadas:                |                                            |
| Information of the contract of the contract of the contra                                                                                                    |       | Después de escanear el código QR, elija "Siguiente".                                                                                                    |                                            |
| Atras     Siguid     Atras     Siguid     Contract     Contracto     Contracto     Mancha                                                                                                    |       |                                                                                                    |                                            |
| Cantilis La Mancha<br>Garantizar la seguridad de la cuenta<br>Su organización requiere que configure lo siguientes metodos para verificar su identidad.<br>Correcto                                                                                                    | mte   | ¿No puede escanoar la imagen?<br>Atras Sign                                                                                                    |                                            |
| Garantizar la seguridad de la cuenta<br>Su organización requiere que configure lo siguientes metodos para verificar su identidad.<br>Correcto                                                                                                    |       | tad de<br>La Mancha                                                                                                    | Universidad de<br>FUCLM Castilla-La Mancha |
| Su organización requiere que configure lo siguientes métodos para verificar su identidad.<br>Correcto<br>Mun hierti Na configurado correctomente la información de consciolad. Ella Visto' aco constituição de                                                                                                    |       | Garantizar la seguridad de la cuenta                                                                                                    |                                            |
| Correcto                                                                                                    |       | Su organización requiere que configure lo siguientes métodos para verificar su identidad.                                                                            |                                            |
| they have been his configuratio consertaments is information do securited. This watch was contained on                                                                                                    |       | Correcto                                                                                                    |                                            |
| inicio de retión.<br>Método de inicio de sesión predeterminado:                                                                                                    | n el  | ,Muy tien! Ha configurado correctamente la información de seguridad. Elija "Usto" para continuar o<br>escio de sesión.<br>Método de inicio de sesión predeterminado: |                                            |
| Apicación de autenticación                                                                                                    | isto  | Apicación de autrenciación                                                                                                    |                                            |

- Cambie la contraseña, por la que usted desee.
- A partir de este momento podrá iniciar sesión en los Servicios UCLM con la nueva credencial <u>uclm.es</u> y la nueva contraseña que haya proporcionado.

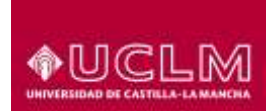

## No puedes acceder

Si no puedes acceder o tienes cualquier problema con la activación de la credencial, entra en <u>https://cau.uclm.es</u> para notificar tu problema.

Si no recuerdas tus credenciales, accede a través de la opción "Usuarios sin credenciales"

| +UCLM                      | Centro de Atención al Usuario<br>Niversidad de<br>stitla-La Mancha                                             | viduum<br>metatolog, 37 da abili da 203 |
|----------------------------|----------------------------------------------------------------------------------------------------|-----------------------------------------|
| A Presentación             | 🖹 Naeve case 🔍 Baicor eis caste 📩 M per'l de courts                                                            | ? Ayuda                                 |
| Contro de Alborales artica | and a second second second second second second second second second second second second second second second |                                         |
|                            | Centro de Atención al Usuario (CAU)                                                                            |                                         |
|                            | timarios de la GCLM                                                                                            |                                         |
|                            | Inicia de sesión                                                                                               |                                         |
|                            | Si no dispone de usuano y contraceño puede darse de alta aquí<br>Crear Usuano                                  |                                         |
|                            | Utsuarios ain credenciales                                                                                     |                                         |
|                            | Puede acceder a la lata de servicios disponibles ser credenciales<br>Acceder Sin Dredenciales                  |                                         |